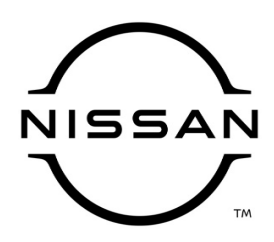

### **QUALITY ACTION**

CAMPAIGN

### Engine Control Module (ECM) Reprogram Dealer Inventory

Reference: PM968 Date: February 2, 2021

#### Attention: Dealer Principal, Sales, Service & Parts Managers

| Affected Models/Years: | Affected<br>Population: | Dealer<br>Inventory: | SERVICE COMM<br>Activation date: | Stop Sale<br>In Effect |
|------------------------|-------------------------|----------------------|----------------------------------|------------------------|
| MY2021 Versa (N18)     |                         |                      |                                  |                        |
| Equipped with Manual   | NA                      | 625                  | February 2, 2021                 | YES                    |
| Transmission           |                         |                      |                                  |                        |

#### \*\*\*\*\*Dealer Announcement\*\*\*\*\*

Nissan is conducting a quality action to update the Engine Control Module (ECM) software on **625** specific model year 2021 Nissan Versa (N18) equipped with manual transmission. Due to a program logic concern, a malfunction indicator light (MIL) for the coolant temperature sensor may illuminate unnecessarily.

Affected vehicles **are subject** to stop sale and are either currently in dealer inventory or assigned and in transit to the dealer.

#### \*\*\*\*\*What Dealers Should Do\*\*\*\*\*

#### PLEASE FOLLOW THE ATTACHED INSPECTION INSTRUCTIONS:

- Verify if vehicles are affected by this quality action using Service Comm or DBS National Service History - Open Campaigns I.D. <u>PM968</u>
  - New vehicles in dealer inventory can also be identified using DBS (Sales-> Vehicle Inventory, and filter by Open Campaign).
    - Refer to NPSB 15-460 for additional information
  - Please continue to check newly arriving inventory for campaign applicability.
- Please <u>do not drive, loan, sell or trade</u> the specific vehicles in dealer inventory subject to this quality action.
- 3. Use the attached procedure to remedy any vehicles affected by this quality action.
- 4. The service department should submit the applicable warranty claim for the action performed so it can be closed on Service Comm and release the vehicle.

#### \*\*\*\*\* Dealer Responsibility \*\*\*\*\*

It is the dealer's responsibility to check Service Comm or DBS National Service History – Open Campaign using the appropriate campaign I.D for the inspection status on each affected vehicle currently in new vehicle inventory.

#### Thank you for your prompt attention to this matter.

NISSAN NORTH AMERICA, INC.

Aftersales DIVISION

\*\*\*\*\* Scroll down for attached Repair Instructions \*\*\*\*\*

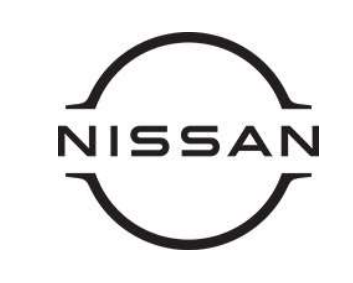

## PM968 – 2021 VERSA ECM REPROGRAMMING

#### **Service Procedure**

#### **REPROGRAM THE ECM**

#### **IMPORTANT: Before starting, make sure:**

- ASIST on the CONSULT PC has been synchronized (updated) to the current date
- All CONSULT-III plus (C-III plus) software updates (if any) have been installed
- The CONSULT PC is connected to the Internet (Wi-Fi or cable)

#### NOTE:

- Most instructions for reprogramming with CONSULT-III plus (C-III plus) are displayed on the CONSULT PC screen
- Take the vehicle for a 10 minute drive in order to meet the following Idle Air Volume Learn (IAVL) conditions:
  - Engine coolant temperature: 70 -100°C (158 - 212°F)
  - Battery voltage: More than 12.9V (At idle)
  - Transmission: Warmed up
- After reprogramming is complete, you will be required to perform Throttle Valve Closed Position, Idle Air Volume Learn, Accelerator Closed Position, and DTC erase

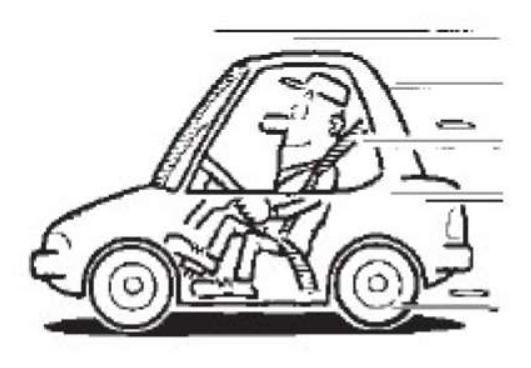

Figure A

## NOTICE

- Connect a battery maintainer or smart charger to the 12V battery. If the vehicle battery voltage drops below 12.0V or above 15.5V during reprogramming, the ECM may be damaged.
- Be sure to turn OFF all vehicle electrical loads. If a vehicle electrical load remains ON, the ECM may be damaged.
- Be sure to connect the AC Adapter. •
- If the CONSULT PC battery voltage drops during reprogramming, the process will be interrupted and the ECM may be damaged.
- Turn OFF all external Bluetooth® devices (e.g., cell phones, printers, etc.) within range of the CONSULT PC and the plus VI. If Bluetooth® signal waves are within range of the CONSULT PC or the plus VI during reprogramming, reprogramming may be interrupted and the ECM may be damaged.
- 1. Confirm the HVAC air flow control dial is **NOT** set to defrost or defrost/foot mode.

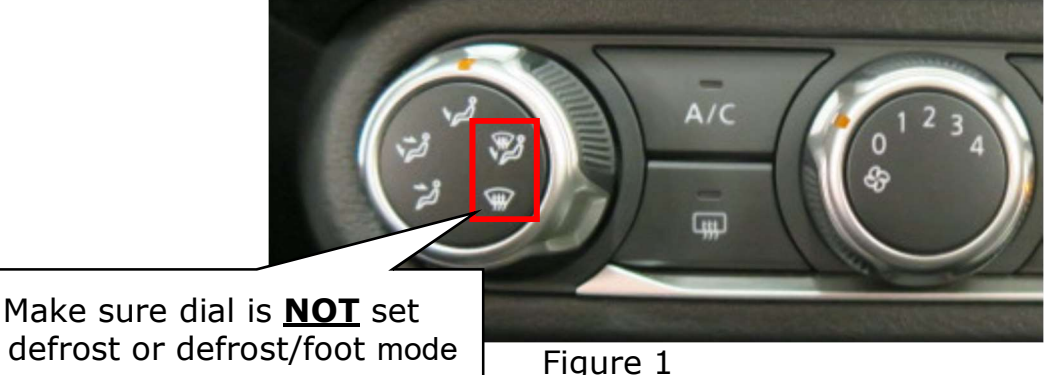

to defrost or defrost/foot mode

- 2. Verify the extended storage switch is pushed **IN**.
  - a. Turn the ignition OFF.
  - b. Open the driver door and leave it open.
  - c. Locate the interior fuse panel and remove the cover.
  - d. Push the extended storage switch IN.
  - e. Wait at least 2 seconds and then turn the ignition ON.
  - f. Make sure the extended storage warning message is not displayed in the combination meter/display.

3. Connect a battery maintainer or smart charger to the 12V battery.

**NOTE:** The engine cooling fans may turn ON during the reprogramming process.

- 4. Connect the CONSULT PC to the vehicle to begin the reprogramming procedure.
- 5. Start C-III plus.
- 6. Wait for plus VI to be recognized/connected.
  - The serial number will display when the plus VI is recognized/connected
- 7. Select Re/programming, Configuration.

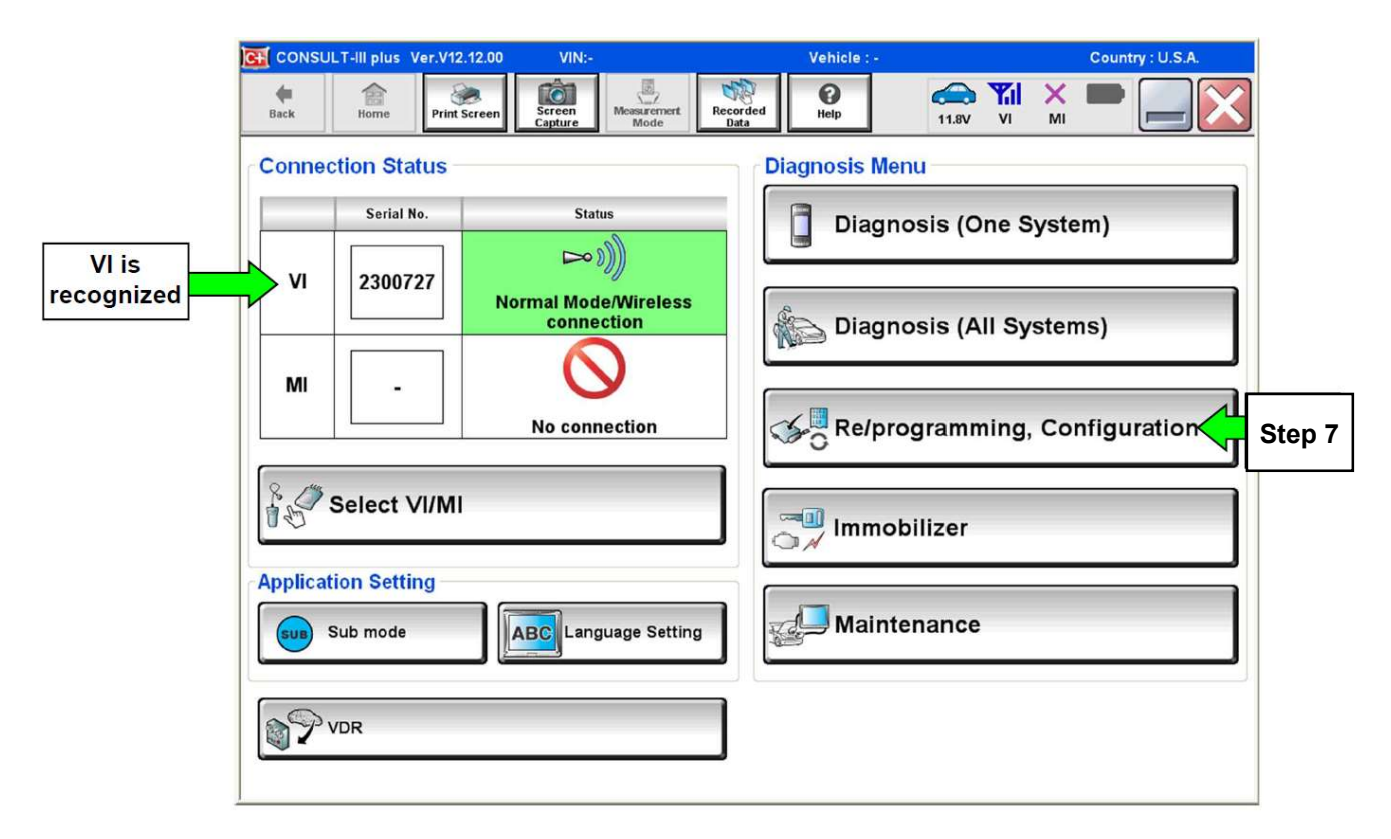

Figure 2

8. Follow the on-screen instructions and navigate the C-III plus to the screen shown in Figure 3.

| Save ECU Data                                                                                                    |                                                                                                    |   |
|----------------------------------------------------------------------------------------------------|----------------------------------------------------------------------------------------------------|---|
| Touch "Save" to save operation log<br>Operation log helps to restart next o<br>after operation has completely finish | g and the current part number as listed below to CONSULT.<br>operation by selecting suitable operation log. Operation log is erased<br>ed. |   |
| File Label                                                                                                    | xxxxxxxxxxxxxxxxxxx                                                                                                    | 1 |
| Operation                                                                                                    | REPROGRAMMING                                                                                                    |   |
| System 8: <u>Current</u> EC                                                                                          |                                                                                                    |   |
| Part Number                                                                                                    | 23710                                                                                                    |   |
| Vehicle                                                                                                    | x000000000000000                                                                                                    |   |
|                                                                                                    | xxxxxxxxxxxxxxxxxxx                                                                                                    |   |
| VIN                                                                                                    |                                                                                                    |   |

Figure 3

- 9. Compare the P/N you wrote down to the numbers in the Current ECM Part Number column in Table A, below.
  - If there is a match, this bulletin applies. Continue with the reprogramming procedure
  - If there is not a match, reprogramming is not needed or it has already been done. Refer to Service COMM to confirm this campaign applies to the vehicle you are working on

#### Table A

| Model      | Current ECM PART NUMBER: 23710- |
|------------|---------------------------------|
| 2021 Versa | 5ED0C, 5ED1C<br>5ED4C, 5ED5C    |

- 10. Follow the on-screen instructions to navigate C-III plus and reprogram the ECM.
  - Before reprogramming will start, you will be required to enter your User Name and Password
    - > The CONSULT PC must be connected to the Internet (Wi-Fi or cable)
    - If you do not know your User Name and Password, contact your Service Manager

| Re/programming,<br>Configuration | Confirm Vehicle User Authentication Transfer Data | 11/12 |
|----------------------------------|---------------------------------------------------|-------|
| User Authentication              |                                                   |       |
|                                  |                                                   | ^     |
| NNA Federation                   |                                                   |       |
|                                  | Please enter your UserID below.                   |       |
|                                  | Username: Username                                |       |
|                                  | Password: Password                                |       |
|                                  | Submit                                            |       |
|                                  |                                                   |       |
|                                  |                                                   |       |
| Restart Login                    |                                                   |       |
|                                  |                                                   |       |
|                                  |                                                   | Ť     |

Figure 4

**NOTE:** If unable to start the reprogram (the Start button is greyed out), refer to Figure 1 on page 2 and confirm the HVAC air flow control dial is NOT set to defrost or defrost/foot mode.

| Back Home Print Screen                                                                                     | Screen<br>Capture                                      | surement<br>Mode                             | d Relp                                         | 14.6V VI MI       |       |
|----------------------------------------------------------------------------------------------------|--------------------------------------------------------|----------------------------------------------|------------------------------------------------|-------------------|-------|
| Configuration                                                                                              | Select Progra                                          | im Data                                      | Condition                                      |                   | 10/10 |
| Confirm Vehicle Condition                                                                                  |                                                        |                                              |                                                |                   | _     |
| Confirm the vehicle condition as<br>Then, confirm that judgment for a<br>out of range, reprogramming or pr | listed below, se<br>Il items indicate<br>ogramming may | t the vehicle co<br>OK, and touch '<br>stop. | ndition correctly.<br>'Start". In case the veh | icle condition is |       |
| Monitor Item                                                                                               | Value                                                  | Unit                                         | Judgment                                       | Condition         |       |
| BATTERY VOLTAGE                                                                                            | 14.6                                                   | v                                            | ок                                             |                   |       |
| IGNITION SW                                                                                                | On                                                     |                                              | ок                                             | On                |       |
| BATTERY VOLT                                                                                               | 14                                                     | v                                            | ок                                             | >=10.48           |       |
| LOAD SIGNAL                                                                                                | On                                                     |                                              | NG                                             | Off               |       |
| ENG SPEED                                                                                                  | 0                                                      | rpm                                          | ок                                             | 0                 |       |
| FAN DUTY                                                                                                   | 0                                                      | %                                            | ок                                             | 0                 |       |
|                                                                                                    |                                                        |                                              |                                                |                   | Start |
|                                                                                                    |                                                        | Fig                                          | ure 5                                          |                   | -     |

11. When the screen in Figure 6 displays, reprogramming is complete.

**NOTE:** If the screen in Figure 6 does **not** display (reprogramming did not complete), refer to the ECM Recovery information on Page 9.

| CONSULT-III plus Ver.                                      | VIN:                        | Vehicle :      |             | Country : U.S.A. |
|------------------------------------------------------------|-----------------------------|----------------|-------------|------------------|
| Back Home Print Scre                                       | en Screen Mode              | Recorded Data  | 12.8V VI MI | -                |
| Configuration                                              | Transfer Data               | Confirm Result |             | 12/12            |
| Confirm Result                                             |                             |                |             |                  |
| Reprogramming or programm<br>Touch "Next" to continue oper | ing is completed.<br>ation. |                |             |                  |
|                                                            |                             | S              | tep 13      | Next             |

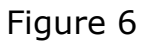

- 12. Disconnect the battery charger from the vehicle.
- 13. Select Next.

#### NOTE:

- In the next steps, you will perform Throttle Valve Closed Position, Idle Air Volume Learn, Accelerator Closed Position, and DTC erase
- These operations are required before C-III plus will provide the final reprogramming confirmation report
- 14. Follow the on-screen instructions to perform the following:
  - Throttle Valve Closed Position
  - Idle Air Volume Learn (IAVL)
  - Accelerator Pedal Close Position Learning
  - Erase DTCs

- 15. When the entire reprogramming process is complete, the screen Figure 7 will display.
- 16. Verify the before and after part numbers are different.
- 17. Print a copy of this screen (Figure 7) and attach it to the repair order for documentation.
- 18. Select Confirm, see claims information on Page 8.

| Re/programming,<br>Configuration                                                                                                    | se All DTCs Print Result /<br>Operation Complete                                                                                                    | 18/18   |
|----------------------------------------------------------------------------------------------------|----------------------------------------------------------------------------------------------------|---------|
| Print Result / Operation Complete                                                                                                    |                                                                                                    |         |
| All tasks are completed. Confirm LAN acce<br>In case CONSULT can NOT immediately acc<br>temporally storage of this page. Touch "Scr<br>Data Folder" on desk top, and open the fold | ss, touch "Print" to print out this page.<br>cess to LAN or printer, Screen Capture function is available for<br>een Capture", and save it. Screen capture data is in "CIII plus<br>er named "ScreenImages". |         |
| Part number after<br>Reprog/programming Step                                                                                                    | 23710                                                                                                    |         |
| Reprog/programming                                                                                                    | 23710                                                                                                    |         |
| Vehicle                                                                                                    | ******                                                                                                    |         |
| VIN                                                                                                    | *****                                                                                                    |         |
| System                                                                                                    | ENGINE Step 17                                                                                                    | Print   |
| Date                                                                                                    | 11/3/201X 2:10:2                                                                                                    |         |
|                                                                                                    | Step 18                                                                                                    | Confirm |

Figure 7

#### **CLAIMS INFORMATION**

### Submit a "CM" line claim using the following claims coding:

| Campaign<br>("CM") ID | Description:         | Op Code | FRT    |
|-----------------------|----------------------|---------|--------|
| DMOCO                 | Reprogram ECM        | PM9680  | 0.4 Hr |
| סספויו ד              | Reprogram Not Needed | PM9681  | 0.3 Hr |

#### **ECM recovery:**

# Do not disconnect plus VI or shut down Consult III plus if reprogramming does not complete.

# If reprogramming does not complete and the "!?" icon displays as shown in Figure 8:

- Check battery voltage (12.0–15.5 V)
- Ignition is ON, engine OFF
- External Bluetooth® devices are OFF
- All electrical loads are OFF
- Select retry and follow the on screen instructions
- "Retry" may not go through on first attempt and can be selected more than once

| CONSULT FLIpus Ver                                                                          | .viv                      | Labirle .                   |           | Country Jacob                                                                                                    |
|---------------------------------------------------------------------------------------------|---------------------------|-----------------------------|-----------|----------------------------------------------------------------------------------------------------|
| Ball Hone Put Sceen                                                                         | Scient Hinte              | tegotiter<br>Data           |           |                                                                                                    |
| Son responses 1                                                                             | Townshie Early            | Confirm Reput               |           | 1313                                                                                                    |
| Confirm Result                                                                              |                           |                             |           |                                                                                                    |
| Reprogramming or programming e<br>operation on his ECU<br>Touch "Retry" to retry reprogramm | not completed property, t | sut you can retry reprogram | ogramming | R                                                                                                    |
| Part number after<br>Reprocipring simming                                                   |                           | 284B2-XXXXX                 |           |                                                                                                    |
| Part number seture<br>Reprog/programming                                                    |                           | 284B2-XXXXX                 |           |                                                                                                    |
| Vehicle                                                                                     |                           | QASHQAI                     |           |                                                                                                    |
| NIN                                                                                         |                           | SJNFON/10U1000              | 100       |                                                                                                    |
| System                                                                                      |                           | BCM                         |           |                                                                                                    |
| Date                                                                                        |                           | 25/07/2011 16:30            | 00        | Patry                                                                                                    |
| Entry Code                                                                                  |                           |                             |           |                                                                                                    |
| Line Gode                                                                                   |                           |                             |           | and the second second se |

Figure 8

# If reprogramming does not complete and the "X" icon displays as shown in Figure 9:

- Check battery voltage (12.0 15.5 V)
- CONSULT A/C adapter is plugged in
- Ignition is ON, engine OFF
- Transmission is in Park
- All C-III plus / VI cables are securely connected
- All C-III plus updates are installed

| Sun Hone Patt Scent                                                                                                    | Carter Heat House Heat                                                                                         | 🚓 🍠 💥 🚍 🦲 💽      |
|----------------------------------------------------------------------------------------------------|----------------------------------------------------------------------------------------------------|------------------|
| Reprograming (                                                                                                    | Turnetis Come                                                                                                  | 89               |
| infirm Rosult                                                                                                    |                                                                                                    |                  |
| Reprogramming is not completed pro<br>Print this screen as needed. Confirm<br>with precedure.<br>Restart CONSULT with disconnecting | openty<br>n CONSULT version, XGU/Power switch positien, shift<br>ng VLonse, and start the reprogramming again. | position and etc |
| Part number after<br>Reprog/programming                                                                                             | 284E2-XXXXX                                                                                                    |                  |
|                                                                                                    |                                                                                                    |                  |
| Current part number                                                                                                    | 284E2-XXXX                                                                                                    |                  |
| Current part number<br>Veticle                                                                                                    | 284E2-3XXXX<br>QASHQAI                                                                                         |                  |
| Current part number<br>Velticle<br>Vills                                                                                            | 24482-XXXX<br>QASHQAI<br>S.INFDNJ19U100000                                                                     |                  |
| Current part number<br>Vehicle<br>Villi<br>System                                                                                   | 2%4E2-3XXXX<br>QASHQAI<br>S.NFDHJ19U100000<br>BCM                                                              |                  |
| Current part number Vehicle Vill System Date                                                                                        | 24482-3XXXX<br>QASHQAI<br>SANFDH 19U100000<br>BCM<br>BCM<br>29/07/2911 16:3000                                 |                  |
| Current part number VH4 VH4 System Delte Information                                                                                | 28482-3XXXX<br>QASHQAI<br>SUNEDNU 19U100000<br>BCM<br>29/07/2911 15:50,00                                      |                  |

Figure 9

#### • Select Home, and restart the reprogram procedure from the beginning